## **Description:**

This will allow you to make the NEdit editor screen size fit the entire screen.

## Steps:

- 1. Press ALT + P to drop down the Preferences menu.
- 2. Use the right arrow key to bring up the Default Settings menu.

3. Press the up arrow once to highlight Initial Window Size. Note: On Low Resolutions screens you will not see Initial Window Size because it is off the screen.

- 4. Press the right arrow once to bring up the Initial Window Size menu.
- 5. Press the up arrow once to get to the Custom selection option and press ENTER.

6. For High Resolution screens (15" LCD screens or newer CRT monitors) use 53 X 142 and for Low Resolution screens (10.4/9.4 LCD screens or older CRT monitors) use 25 X 85. Use the **TAB** key to move to the next field and then to the OK button on the window,

then press ENTER to accept your changes.

7. Press CTRL + Q to quit and ENTER to save.

8. Now go back into the editor to verify the screen is the correct size for your display.

## **Document History**

Rev1 Created on 2010-02-05 by #240